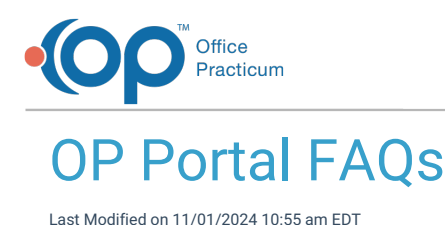

The content in this article is relevant to the OP Portal.

# Why didn't the parent receive the OP Portal Welcome Email?

If a parent states that they have not received their Welcome email, navigate to the patient's**Family Contacts** and check their **Authority** and **Email Address**. If both are correct, you can always resend the Welcome email by clicking**Register** and confirming you want to send another email. This is especially helpful if they have a new email address.

# Why aren't my customizations showing on the OP Portal home page?

Any changes to Widgets, new warning messages, etc. can take 15 minutes or longer to update in the portal.

# Merchant Services: Which ones work with the OP Portal?

- Instamed is the preferred vendor. However, we will work with other vendors on a case by case basis.
- If your practice uses a bank and the parents are currently accessing payments via a URL, this can be added to **æustom widget** and/or **warning message** (in the **Billing** section) on the OP Portal to allow payments to be collected easily. See the pages for Updating Custom Texts or Customizing Your OP Portal Home Page for more instructions.

# How do I add a Parent/Guardian/Family Contact to the OP Portal if they are also a patient?

To add the parent/guardians portal account to show their own patient account as well as their dependent(s):

- 1. Confirm they are listed as a Family Contact in the child's/dependent's chart with therequired fields.
- 2. Navigate to the parent's/guardian's Patient Chart > Family Contacts.
- 3. Add the Family Contact in the parent's chart: Search by Last name and click on the existing contact record to highlight, then click **Select**. Confirm/Add the details:
  - Their Role/Reason cannot be Self. We recommend setting the Role/Reason to Other Relative.
  - The Authority must still be set to either Joint or Exclusive.
  - Confirm the Email address.

After the parent/guardian has registered, they will now see themselves as a dependent on their OP Portal account, as well as any children/other dependents.

**Please Note**: If a parent/guardian is also a patient at your practice, and already has an entry in their own Family Contacts with the **Role/Reason** listed as *Self*, the Welcome email will not be sent.

# How can I check if an OP Portal Welcome Email was sent?

1. Log into the OP Portal as an admin.

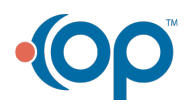

 $\mathbb{X}$ 

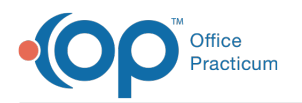

- 2. On the left navigation, select Reports > Audit Log.
- 3. In the Action field, start typing "Welcome" and select Profile: Welcome Mail Sent

| •(( |                 |     | Audit Log                                           |                            |  |
|-----|-----------------|-----|-----------------------------------------------------|----------------------------|--|
| PC  | Chapman, Pamela | +   | Search Q User Logged T User Affected T              | Action<br>Profile: Welco * |  |
| ŧ   | Home            |     | :■ Profile: Welcome Mail Sent                       |                            |  |
| ¢   | Reports         | ^   | 09/18/2024 - 02:40 pm                               |                            |  |
| >   | Audit Log       |     | Profile: Welcome Mail Sent<br>09/17/2024 - 08:50 am |                            |  |
| >   | Form Audit Log  | - 1 | Profile: Welcome Mail Sent                          |                            |  |
| >   | Inbound Files   |     | 09/13/2024 - 12:20 pm                               |                            |  |
| >   | Notifications   |     | Profile: Welcome Mail Sent                          |                            |  |
| >   | EHR             |     | 09/13/2024 - 12:20 pm                               |                            |  |
| >   | Engagement      |     | Admin, OP<br>:≡ Profile: Welcome Mail Sent          |                            |  |
| >   | Meaningful      |     | 09/12/2024 - 03:42 pm                               |                            |  |

- 4. A list of all of the Welcome emails sent, in reverse chronological order, will appear.
  - You can see the **date** and **time** sent in each row item.
  - To see more details such as the person and email address it was sent toclick on the row.
  - To search for a specific person, click in the **Search** field and type the parent's last name + first name (eg "Smith+John"). Click on that row to see more details.

## Why can't the parent/guardian see the patient on their Portal account?

If a parent/guardian cannot see one or more patients when they log into the portal, please follow the steps below to troubleshoot:

## Confirm Patient/Parent Details in OP

## Confirm Patient is Active in OP

- 1. Open the patient's chart.
- 2. Click on the **Basic Information** tab.
  - Confirm patient is Active OP patient.
    - Confirm there is **no email address** or **N/A**.

If you needed to make the patient Active, or clear their email address, wait a few minutes and then confirm that the patient now shows under the parent/guardian Portal account. If the patient is Active and has no email address, or N/A in the email address field, continue to the next section to troubleshoot further.

## Confirm the Parent/Guardian is Active in OP

- 1. From the Patient Chart, click on the Family Contacts tab.
- 2. Confirm the parent/guardian is added to the patient's Family Contacts.
- 3. Select the parent/contact.
- 4. Are they Active? If yes, continue on to the "Confirm Patient/Parent Details in the OP Portal" section.
- 5. If they are **not Active**:
  - Check for Duplicate Contacts in Contact Manager:
    - 1. In OP, go to Practice Management tab > Contact Manager
    - 2. First search by last name. If no duplicate is found, search by email address.

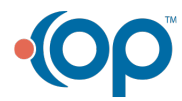

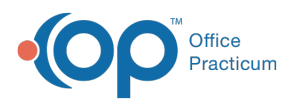

- 3. If a duplicate is found, use the Merge Contacts feature.
- If no duplicate found, exit and go to DAR (Demographic Analysis/Recall):
  - 1. Select No date restrictions and click Search.
  - 2. Now **sort** by *email address*. If no duplicates found, sort by *Date of Birth* (**Note**: this is only useful if your practice adds the DOB for contacts).
  - 3. If a duplicate is found, use the Merge Contacts feature.

If a duplicate was found, and you were able to use the Merge Contacts feature, wait a few minutes and then confirm that the patient now shows under the parent/guardian Portal account. If the parent/guardian still cannot see the patient, continue to the next section to troubleshoot further.

## Confirm Patient/Parent Details in the OP Portal

#### Confirm Patient Details in the OP Portal

- 1. Navigate to the **Admin** side of the OP Portal >**Users**.
- 2. Search for the **patient** (last name+first name).
- 3. Select the patient.
- 4. Does the patient have a @dummy.com email address?
  - If Yes: Go to the next step.
  - If No: Manually change the email address to a@dummy.com email address. Wait a few minutes and then confirm that the patient now shows under the parent/guardian Portal account.
- 5. Is Role Patient?
  - If Yes: Continue on to the "Confirm Parent/Guardian Details in the OP Portal" section.
  - If No: Contact OP for further support.

#### Confirm Parent/Guardian Details in the OP Portal

- 1. On the Admin side, open Profile.
- 2. Click on Caregivers.
  - Confirm the parent/contact is listed here.
- 3. Navigate back to Users.
- 4. Search for parent/contact.
- 5. Select the parent/contact and click Profile.
- 6. Click on Dependents.
  - Confirm the patient is listed here.
- 7. Refresh the connection:
  - 1. Click on Sources.
  - 2. Click on ellipsis under the Actions column.
  - 3. Click Disconnect then Confirm.
  - 4. Click on the ellipsis again.
  - 5. Click Connect then Confirm.
  - 6. Wait 10-20 minutes and see if this resolved the issues.

If the patient still cannot be viewed by the parent/guardian, contact OP for further support.

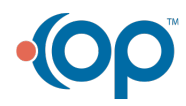